# BỘ GIÁO DỤC VÀ ĐÀO TẠO

Hướng dẫn quy trình nhập dữ liệu, báo cáo tình hình dạy và học ngoại ngữ trên Cơ sở dữ liệu toàn ngành

(Kèm theo Công văn số 442/BGDĐT-ĐANN ngày 17/02/2020)

#### 1. Mục đích, yêu cầu

Hướng dẫn này giúp nhà trường thực hiện quy trình nhập dữ liệu và báo cáo tình hình dạy và học ngoại ngữ (thông tin về giáo viên ngoại ngữ, lớp, học sinh dạy và học ngoại ngữ) trên phần mềm cơ sở dữ liệu ngành Giáo dục (<u>http://csdl.moet.gov.vn</u>) phục vụ công tác thống kê theo yêu cầu của Bộ GDĐT.

Nhà trường dùng tài khoản đã được cấp (do phòng GDĐT hoặc sở GDĐT cấp theo thẩm quyền quản lý) để đăng nhập sử dụng phần mềm. Trong trường hợp quên tài khoản, đề nghị liên hệ với phòng GDĐT hoặc sở GDĐT (nơi cấp tài khoản) để được hỗ trợ.

#### 2. Quy trình thực hiện

Quy trình thực hiện dành cho cấp Tiểu học (đối với cấp THCS, THPT thực hiện tương tự như cấp Tiểu học) như sau:

**Bước 1:** Rà soát, cập nhập thông tin về nhà trường: Sử dụng chức năng [Quản lý giáo dục tiểu học/1. Thông tin trường.

**Bước 2:** Rà soát, cập nhập thông tin về lớp học: Tại phần mềm **Quản lý giáo dục tiểu học \2. Lớp học\ 2.1 Hồ sơ lớp học**: Đơn vị cập nhật đầy đủ các thông tin: *Học ngoại ngữ 1, 2; Chương trình học (NN1, NN2); Số tiết NN/tuần*...

**Bước 3:** Rà soát, cập nhập thông tin giáo viên ngoại ngữ: Thực hiện theo hướng dẫn tại mục **3. Cập nhật thông tin giáo viên ngoại ngữ.** 

Bước 4: Lập báo cáo: Thực hiện theo hướng dẫn tại mục 4. Lập báo cáo.

**Bước 5:** Gửi báo cáo lên cơ quan quản lý cấp trên: Thực hiện theo hướng dẫn tại mục **5. Gửi báo cáo đề án ngoại ngữ.** 

Nhà trường tự nghiên cứu thêm tài liệu Hướng dẫn quy trình xây dựng cơ sở dữ liệu ngành giáo dục và đào tạo (kèm theo Công văn số 1527/BGDĐTCNTT ngày 17/4/2018 của Bộ GDĐT) và nghiên cứu Hướng dẫn sử dụng trực tuyến các chức năng của phần mềm tại địa chỉ <u>http://huongdan.csdl.moet.gov.vn</u>.

### 3. Cập nhật thông tin giáo viên ngoại ngữ.

Tại chức năng Quản lý giáo dục tiểu học\3. Nhân sự\3.1 Hồ sơ nhân sự: Nhà trường rà soát, cập nhật đầy đủ thông tin của giáo viên ngoại ngữ tại mục [Đào tạo, bồi dưỡng] như: Ngoại ngữ chính; Trình độ đào tạo ngoại ngữ; Nhóm chứng chỉ ngoại ngữ; Loại chứng chỉ ngoại ngữ; Khung năng lực ngoại ngữ...

| I. Vị trí việc làm, TCCD  | ll. Ph       | ụ cấp III. Đào tạo, bồi d | ưỡng | IV. Đánh giá, phân loại |      |                           |   |                |                    |      |                   |   |
|---------------------------|--------------|---------------------------|------|-------------------------|------|---------------------------|---|----------------|--------------------|------|-------------------|---|
| KQ B.dưỡng t.xuyên        | [40]         | Khá                       | •    | Ngoại ngữ chính         | [47] | Tiếng Anh                 | • | Chuy           | yên ngành chính    | [54] | Sư phạm Tiếng Anh | • |
| T.độ c.môn n.vụ           | [41]         | Đại học sư phạm           | •    | T.độ Đ.tạo N.Ngữ        | [48] | Đại học                   |   |                | Trình độ chính     | [55] | Đại học           | • |
| T.độ LLCT                 | [42]         | Chọn                      | •    | Nhóm C.Chỉ N.Ngữ        | [49] | Chứng chỉ trong nước      | • |                | Cơ sở đảo tạo      | [56] | Cơ sở đào tạo     | • |
| T.độ quản lý GD           | [43]         | Chọn                      | •    | Loại C.Chỉ N.Ngữ        | [50] | B2                        | • | Chu            | ıyên ngành khác    | [57] | Chuyên ngành khác | • |
| Th.gia BD nghiệp vụ QLGE  | [44]         | Chọn                      | •    | Điểm N.Ngữ              | [51] | Điềm ngoại ngủ 🕂 Chi tiết |   |                | Trình độ khác      | [58] | Trình độ khác     | • |
| Th.gia BD CBQL/GV cốt cái | <b>[</b> 45] | Chọn                      | •    | Khung N.Lực N.Ngữ       | [52] | Bậc 4                     | • | G.viên có c.ch | ỉ tiếng d.tộc t.số | [59] | Chọn              | • |
| Th.gia BD thay sách       | [46]         | Chọn                      | •    | T.độ tin học            | [53] | Cơ bản (TT03)             | • | Quá trìnl      | h Đ.tạo B.dưỡng    | [60] | + Chi tiết        |   |

Sau khi cập nhật, bổ sung đầy đủ thông tin hồ sơ đội ngũ, tại chức năng Quản lý giáo dục tiểu học\3. Nhân sự\ 3.3.1. Nhập quá trình bồi dưỡng nâng cao NLNN, NLSP, đơn vị tiến hành cập nhật quá trình bồi dưỡng nâng cáo NLNN và NLSP của cán bộ giáo viên.

|      | 3.3.1. Nhập quá trình bổi dường nâng cao NLNN, NLSP Tìm kiếm 🛛 Xóa B. Dưỡng NL. Ngoại Ngữ 🗌 Xóa B. Dưỡng NL. Sư Phạm 🗍 💉 🚺 |                            |                          |              |                     |            |           |         | × []                                   |           |                                  |                                |
|------|----------------------------------------------------------------------------------------------------|----------------------------|--------------------------|--------------|---------------------|------------|-----------|---------|----------------------------------------|-----------|----------------------------------|--------------------------------|
| Mã ở | lịnh danh:                                                                                                    |                            |                          | Họ           | tên:                | Giới tính: | ìhọn      |         | Dân tộc: Chọn                          | •         |                                  |                                |
| sтт  | •                                                                                                    | B.Dưỡng<br>NL Ngoại<br>Ngữ | B.Dưỡng<br>NL Sư<br>Phạm | Mã định danh | Họ tên              | Ngày sinh  | Giới tính | Dân tộc | Hình thức hợp đồng                     | Ngoại ngữ | Trình độ đào<br>tạo ngoại<br>ngữ | Khung<br>năng lực<br>ngoại ngữ |
| 1    |                                                                                                    | 1                          | ï                        | 7900922973   | Trần Phan Thúy Đông | 12/03/1973 | Nữ        | Kinh    | Viên chức HĐLV không xác định thời hạn | Tiếng Anh | Đại học                          | Bậc 4                          |
| 2    |                                                                                                    | 1                          | 1                        | 7901779842   | Nguyễn Văn Đông     | 08/08/1972 | Nam       | Kinh    | Viên chức HĐLV không xác định thời hạn | Tiếng Anh | Đại học                          | Bậc 3                          |
| 3    |                                                                                                    | 1                          | 1                        | 7900922974   | Nguyễn Thị Cúc Hoa  | 08/09/1991 | Nữ        | Kinh    | Viên chức HĐLV không xác định thời hạn | Tiếng Anh | Cao đẳng                         |                                |
| 4    |                                                                                                    | 1                          | 1                        | 7900922975   | Lê Thị Thuần        | 01/05/1968 | Nữ        | Kinh    | Viên chức HĐLV không xác định thời hạn | Tiếng Anh | Cao đẳng                         | Bậc 3                          |
| 5    |                                                                                                    | 1                          | /                        | 7900922976   | Võ Thị Thu Thủy     | 30/10/1975 | Nữ        | Kinh    | Viên chức HĐLV không xác định thời hạn | Tiếng Anh | Đại học                          | Bậc 4                          |

- Để nhập [Bồi dưỡng năng lực ngoại ngữ] đơn vị thao tác như sau:

B1: Kích vào biểu tượng cột [**B.Dưỡng NL Ngoại Ngữ**] của cán bộ/giáo viên cần nhập.

B2: Giao diện nhập quá trình bồi dưỡng nâng cao năng lực ngoại ngữ của giáo viên hiển thị, kích nút **[Thêm mới]** 

B3: Tiến hành nhập kết quả của quá trình bồi dưỡng nâng cao năng lực ngoại ngữ

| Cơ Sở ĐỮ LIỆU NGÀNH GIÁO DỤC VÀ ĐÀO TẠO |                                                                                    |     |                        |                    |                                                                                             |   |   |   | ¢ 🗆      |  |
|-----------------------------------------|------------------------------------------------------------------------------------|-----|------------------------|--------------------|---------------------------------------------------------------------------------------------|---|---|---|----------|--|
| Quá t                                   | Quá trình bổi dưỡng nâng cao năng lực ngoại ngữ : Trần Phan Thúy Đông (12/03/1973) |     |                        |                    |                                                                                             |   |   |   | Thêm mới |  |
| Xóa                                     | Sửa                                                                                | STT | Khóa đào tạo bồi dưỡng | Đơn vị tổ chức thi | Đơn vị tổ chức thi Đơn vị bổi dưỡng Đơn vị tổ chức Thời lượng bồi dưỡng Loại hình bổi dưỡng |   |   |   |          |  |
|                                         | Khóa đào tạo bổi dưỡng(*) Khóa bồi dưỡng NLNN bậc 3 lên bậc 4                      |     |                        |                    |                                                                                             |   |   | • |          |  |
|                                         | Đơn vị tổ chức thi Trường DHSP TP Hồ Chí Minh                                      |     |                        |                    |                                                                                             |   | • |   |          |  |
|                                         | Đơn vị bổi dưỡng Trường ĐHSP TP Hồ Chí Minh                                        |     |                        |                    |                                                                                             |   | • |   |          |  |
|                                         | Đơn vị tổ chức Sở/Phòng/Trường tổ chức                                             |     |                        |                    |                                                                                             | • |   |   |          |  |
|                                         | Thời lượng bồi dưỡng 3 - 6 tháng                                                   |     |                        |                    |                                                                                             | • |   |   |          |  |
|                                         | Loại hình bồi dưỡng Trong nước                                                     |     |                        |                    |                                                                                             |   |   | • |          |  |
|                                         | Hình thức Trực tiếp                                                                |     |                        |                    |                                                                                             |   | • |   |          |  |
|                                         | Kết quả đạt được(*) Bậc 4                                                          |     |                        |                    |                                                                                             |   |   |   |          |  |
|                                         | Ghi Hủy                                                                            |     |                        |                    |                                                                                             |   |   |   |          |  |

B4: Kích nút [Ghi] để hoàn tất.

Lưu ý: Đơn vị chỉ cần lựa chọn thông tin tương ứng theo bảng thông tin cho sẵn.

- Để nhập **[Bồi dưỡng năng lực sư phạm]** đơn vị thao tác tương tự như nhập kết quả của quá trình bồi dưỡng nâng cao năng lực ngoại ngữ

B1: Kích vào biểu tượng cột [**B.Dưỡng NL Sư Phạm**] của cán bộ/giáo viên cần nhập.

B2: Giao diện nhập bồi dưỡng năng lực sư phạm của giáo viên hiển thị, kích nút [Thêm mới]

B3: Tiến hành nhập kết quả của quá trình bồi dưỡng nâng cao năng lực sư phạm:

| Quá trình Bổi dưỡng nâng cao năng lực sư phạm : Trần Phan Thúy Đông (12/03/1973) |                           |     |                                   |                         |                                |                |                      |                        |       | Thêm mới    |
|----------------------------------------------------------------------------------|---------------------------|-----|-----------------------------------|-------------------------|--------------------------------|----------------|----------------------|------------------------|-------|-------------|
| Xóa                                                                              | Sửa                       | STT | Khóa đào tạo bồi dướ              | Khóa đào tạo bồi dưỡng  |                                | Đơn vị tổ chức | Thời lượng bồi dưỡng | Loại hình bồi<br>dưỡng | Kết q | uả đạt được |
|                                                                                  | Khóa đào tạo bồi dưỡng(*) |     |                                   | Khóa bồi dưỡng,         | tập huẩn nâng cao nghiệp vụ sư | phạm cấp TH    |                      |                        | •     | ]           |
|                                                                                  |                           |     | Đơn vị bồi dưỡng                  | Trường ĐHSP T           | Trường ĐHSP TP Hồ Chí Minh     |                |                      |                        |       | ]           |
|                                                                                  | Đơn vị tổ chức            |     |                                   | Sở/Phòng/Trường tổ chức |                                |                |                      |                        | •     |             |
|                                                                                  | Thời lượng bồi dưỡng      |     |                                   | 1 - 3 tháng             |                                |                |                      |                        | •     |             |
|                                                                                  | Loại hình bồi dưỡng       |     |                                   |                         | Trong nước                     |                |                      |                        |       |             |
|                                                                                  | Hình thức                 |     |                                   |                         | Trực tuyển                     |                |                      |                        |       |             |
|                                                                                  |                           |     | Kết quả đạt được <mark>(*)</mark> | Đạt                     |                                |                |                      |                        | •     |             |
|                                                                                  |                           |     |                                   |                         | Ghi                            | Hủy            |                      |                        |       |             |

B4: Kích nút [Ghi] để hoàn tất.

# 4. Lập báo cáo

Nhà trường truy cập vào chức năng [**Báo cáo số liệu...**] và thực hiện các bước cụ thể như sau:

Bước 1: Truy cập menu 1. Báo cáo đầu năm\ 1.3. Báo cáo đề án ngoại ngữ,

chọn lần lượt từng mục 1.3.1. Số lượng giáo viên Tiếng Anh đến hết 1.3.4. Báo cáo GVNN được bồi dưỡng NLSP

**Bước 2:** Kích nút [Lấy dữ liệu] tại mỗi biểu báo cáo để phần mềm tự động tổng hợp số liệu từ thông tin trường, lớp, giáo viên, học sinh đã nhập.

Bước 4: Kiểm tra lại số liệu đã tổng hợp ở từng biểu báo cáo.

| 1.3.1 | . Số lượng giáo viên Tiếng Anh          | Lấy dữ liệu | ı Xóa dữ liệu | Xuất Excel |
|-------|-----------------------------------------|-------------|---------------|------------|
| STT   | Chỉ tiêu                                |             | Tổng số       | Nữ         |
| 1     | Tổng số giáo viên                       |             | 74            | 60         |
| 2     | Tổng số giáo viên Tiếng Anh             |             | 5             | 4          |
| 3     | Theo trình độ đảo tạo                   |             | 5             | 4          |
| 4     | Tiến sĩ (TS)                            |             |               |            |
| 5     | Thạc sĩ (ThS)                           |             |               |            |
| 6     | Cử nhân trình độ đại học (ĐH)           |             | 3             | 2          |
| 7     | Cử nhân trình độ cao đẳng (CĐ)          |             | 2             | 2          |
| 8     | Trình độ khác                           |             |               |            |
| 9     | Theo khung NLNN 6 bậc dùng cho Việt Nam |             | 5             | 4          |

Hình mô tả lấy dữ liệu trong biểu báo cáo mục 1.3.1. Số lượng giáo viên Tiếng Anh

## 5. Gửi báo cáo

Nhà trường truy cập vào chức năng [**Báo cáo số liệu tiểu học**] và thực hiện các bước cụ thể như sau:

Bước 1: Chọn 1.Báo cáo đầu năm\1.3. Báo cáo đề án ngoại ngữ\1.3.5.Gửi báo cáo đề án ngoại ngữ

**Bước 2:** Kích nút **[Gửi dữ liệu]**. Hệ thống thông báo gửi dữ liệu thành công và cập nhật ngày, giờ gửi báo cáo.

| 1.3.5. Gửi báo cáo để án ngoại ngữ     Gi |                                        |                  |            |                    |  |  |  |
|-------------------------------------------|----------------------------------------|------------------|------------|--------------------|--|--|--|
| STT                                       | Biểu mẫu báo cáo                       | Ngày gửi         | Trạng thái | Hoàn thành dữ liệu |  |  |  |
| 1                                         | Biểu Số lượng giáo viên tiếng anh      | 10/02/2020 11:07 | ~          | Đã đầy đủ dữ liệu  |  |  |  |
| 2                                         | Biểu Số lượng giáo viên ngoại ngữ khác | 10/02/2020 11:07 | ~          | Đã đầy đủ dữ liệu  |  |  |  |
| 3                                         | Biểu b.dưỡng n.Cao NLNN                | 10/02/2020 11:07 | ~          | Đã đầy đủ dữ liệu  |  |  |  |
| 4                                         | Biểu b.dưỡng n.Cao NLSP                | 10/02/2020 11:07 | ~          | Đã đầy đủ dữ liệu  |  |  |  |

### <u>Lưu ý:</u>

- Hệ thống sẽ kiểm tra lại các thông tin đã nhập và thông báo lỗi không cho gửi dữ liệu trong các trường hợp sau:

+ Các biểu thống kê báo cáo chưa được cập nhật đủ dữ liệu;

+ Thông tin nhập liệu hồ sơ trường, lớp, học sinh, đội ngũ chưa đủ;

+ Số liệu tổng hợp chưa khớp trong các biểu báo cáo.

Trong trường hợp này, nhà trường vui lòng rà soát lại dữ liệu, cập nhật đầy đủ thông tin trước khi gửi báo cáo.

## 6. Đối với đơn vị cấp quản lý (Phòng, Sở):

Quy trình tiếp nhận, phê duyệt, báo cáo dữ liệu thực hiện tương tự như với các báo cáo khác trên hệ thống (EMIS, EQMS...) theo quy trình sau:

| Các bước | Sơ đồ                                             | Nội dung thực hiện                                                                                                    |  |  |  |
|----------|---------------------------------------------------|----------------------------------------------------------------------------------------------------|--|--|--|
| Bước 1   | Tiếp nhận dữ liệu<br>của các đơn vị trực<br>thuộc | Xem danh sách theo trạng thái ĐÃ GỦI/CHƯA<br>GỦI trong Form Danh sách trường (hoặc<br>Phòng) gửi cáo cáo đầu năm (cuối năm)                                                                                                    |  |  |  |
| Bước 2   | Kiểm tra dữ liệu                                  | Kiểm tra, xem báo cáo các trường (Phòng) đã<br>gửi bằng cách:<br>Chọn biểu mẫu báo cáo → Kích chọn tên<br>trường (Phòng) → Kích nút <b>Tìm kiếm</b>                                                                                                    |  |  |  |
| Bước 3   | Phê chuẩn<br>dữ liệu                              | <ul> <li>Phê duyệt dữ liệu của mỗi trường (từ chối- đề nghị báo cáo lại hoặc phê duyệt đồng ý)</li> <li>Sau khi hết hạn nộp báo cáo, cán bộ Sở khóa số liệu</li> <li>TH1: Duyệt báo cáo, phê duyệt đồng ý → Thực hiện thao tác Khóa dữ liệu</li> <li>TH2: Yêu cầu các đơn vị (1 số đơn vị) gửi (gửi lại) → Mở khóa dữ liệu</li> </ul> |  |  |  |
| Bước 4   | Khai thác dữ<br>liệu                              | Thực hiện kết xuất các biểu báo cáo và kiểm tra<br>tính chính xác của số liệu.                                                                                                    |  |  |  |
| Bước 5   | Báo cáo số liệu                                   | Vào Form <b>Gửi báo cáo lên cấp quản lý</b> , kích<br>nút <b>Gửi dữ liệu</b>                                                                                                    |  |  |  |

## 7. Thông tin hỗ trợ triển khai

Hỗ trợ về nội dung báo cáo, biểu mẫu thống kê: liên hệ với Ban Quản lý Đề án Ngoại ngữ Quốc gia, điện thoại (024) 36231614 – 32151128, email: <a href="mailto:dean2080@moet.gov.vn">dean2080@moet.gov.vn</a>.

- Hỗ trợ thông tin triển khai phần mềm CSDL toàn ngành: liên hệ với Cục Công nghệ thông tin, email: csdl@moet.edu.vn.

- Hỗ trợ kỹ thuật sử dụng phần mềm cơ sở dữ liệu toàn ngành, liên hệ hotline 19004740, email: <u>csdl@moet.edu.vn</u> hoặc qua hệ thống hỗ trợ trực tuyến (có thông báo và hướng dẫn sử dụng cụ thể trên phầm mềm)./.